# 工銀澳門 HCE 手機信用卡

## 移動支付

## 客户操作指引

#### 一、辦理條件

- ➤ 安卓(Android) 4.4.2 或以上版本作業系統之手機
- ▶ 手機附有 NFC 功能
- ▶ 已開通工銀澳門手機銀行服務
- ▶ 已持有工銀澳門 Visa 或銀聯雙幣信用卡主卡並己在手機銀行註冊登記

### 二、開通及設置 "HCE 手機信用卡" 流程

客戶進入或登錄"工行移動銀行"APP,選擇帶有 HCE 圖示 的"HCE 移動支付"子應用功能,系統自動提示下載安裝 "HCE 移動支付"軟體,點擊"確認"後進入軟體下載並 安裝。

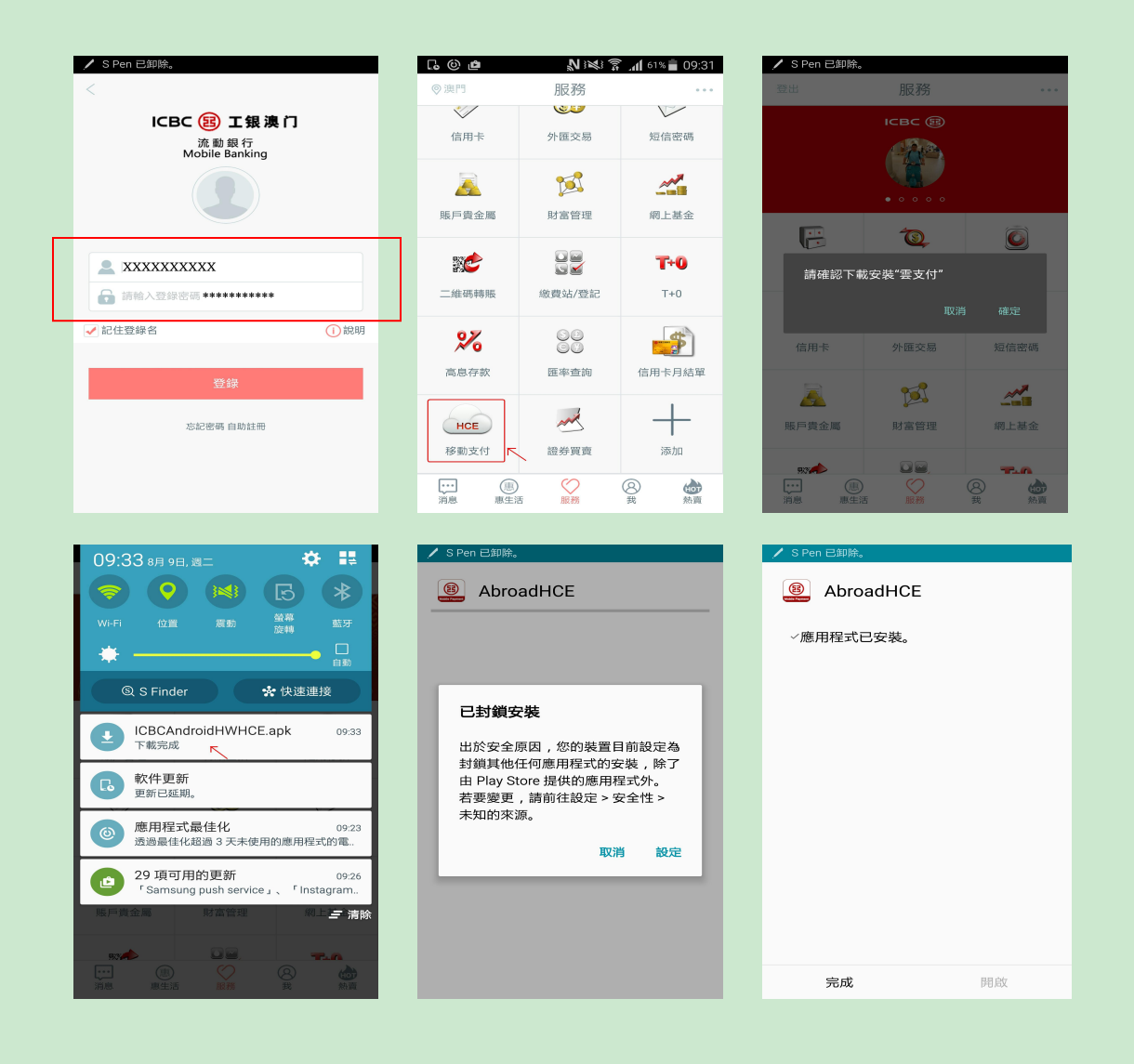

### ▶ 安裝完成後點擊進入 "HCE" 並 點擊 "移動支付卡開通"

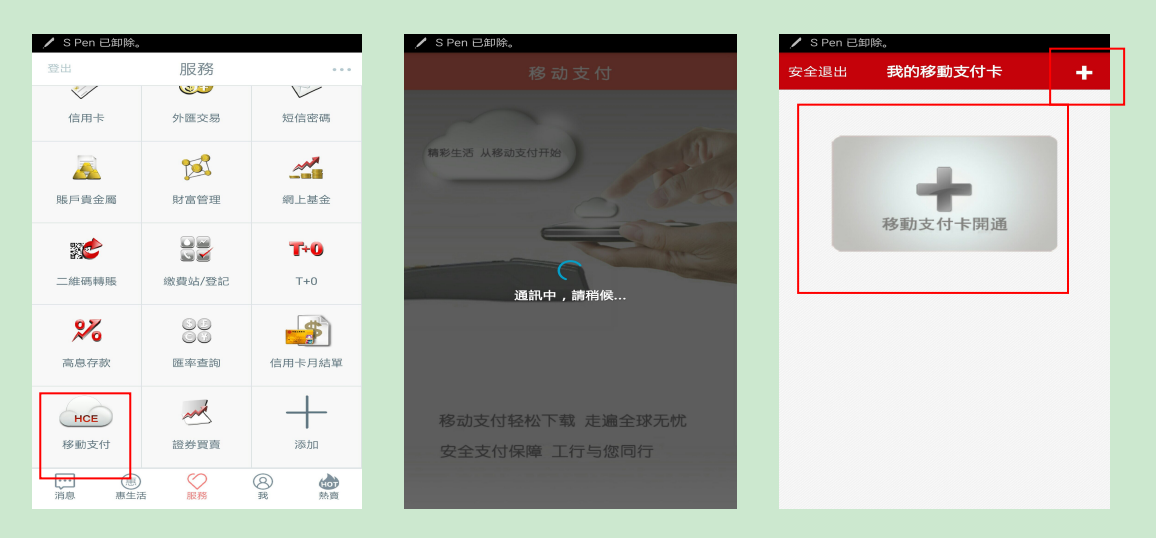

▶ 點擊《中國工商銀行移動支付信用卡業務須知》,閱讀協 議後勾選 "我已認真閱讀、理解並自願遵守" 並選擇開 通HCE 手機信用卡的對應品牌: 銀聯 或 Visa

| 🖌 S Pen 已卸除。          | <b>ढ़⊚ ம் №≋ ≩ "(</b> 57% <b>≜</b> 09:39 |
|-----------------------|------------------------------------------|
| <b>く</b> 返回 移動支付卡開通   | <b>く</b> 返回 移動支付卡開通                      |
| 閱讀協議                  | 閱讀協議                                     |
| 《中國工商銀行移動支付信用卡業務須知》 > | 《中國工商銀行移動支付信用卡業務須知》》                     |
| 3 我已認真閱讀、理解並自願遵守      | ✓ 我已認真閱讀、理解並自願遵守                         |
| 選擇移動支付卡品牌             | 選擇移動支付卡品牌                                |
|                       |                                          |
|                       |                                          |
|                       |                                          |
| 下一步                   | 下一步                                      |

選定需要綁定的對應品牌信用卡, 銀聯:卡號首位必定為 6 VISA:卡號首位必定為 4 選定綁定信用卡後,點擊"確認開卡"

| ଡାମ ଲେ ଜେ ଆବା           | 7 al 96% 🛢 18:37 | 0 8 B 6 | N 141 7 .d 96% 🛢 18:37 |
|-------------------------|------------------|---------|------------------------|
| 《 返回 移动支付卡开             | 通                | < 返回    | 移动支付卡开通                |
| 移动支付卡需要绑定一张您的信          | <b>电卡,请选择</b>    | 请确认以下申请 | 信息                     |
| 4574108900005553        | ~                | 绑定卡     | 6250191800000169       |
| 田市                      |                  | 移动支付卡品牌 | 银联                     |
| 250191800000169<br>LIB+ | >                | 移动支付卡币种 | 澳门元                    |
|                         |                  | 移动支付卡有效 | 期 10-2016              |
|                         |                  | 移动支付卡信用 | 額度 50,000.00 >         |
|                         |                  |         |                        |
|                         |                  |         |                        |
|                         |                  |         |                        |
|                         |                  |         |                        |
|                         | -                |         |                        |
|                         |                  |         | 确认开卡                   |
|                         |                  |         |                        |

 確認開卡後會顯示所選相應品牌的虛擬信用卡,此時系統 會向客戶在銀行預留的手機號碼發送驗證短信,填入對應 的驗證密碼並點擊"激活"

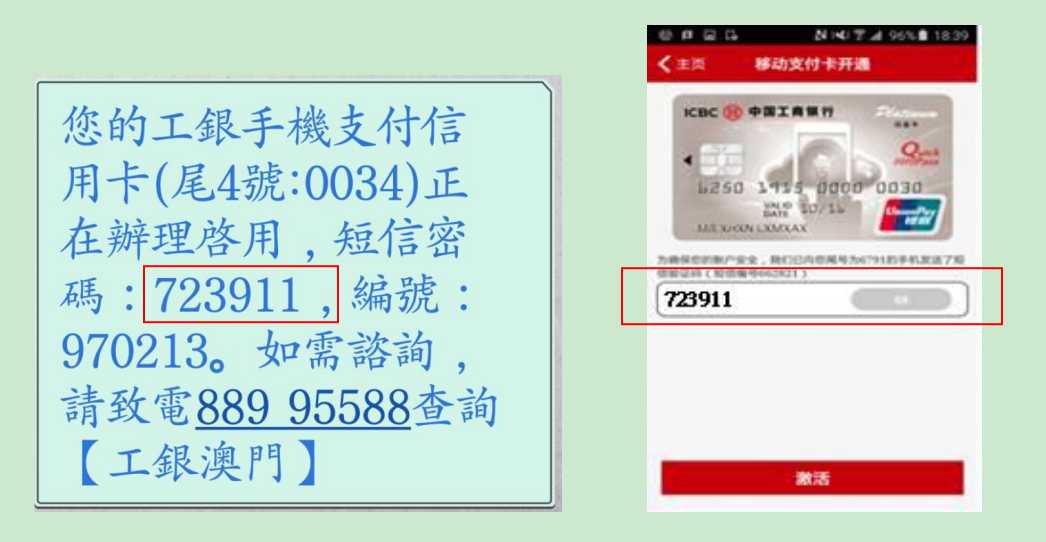

完成激活卡片后,頁面提示 "移動支付卡激活成功", 點擊後需設置單筆及日累計交易限額(限額設置只能按劃 面顯示之金額上限向下調整)。

4

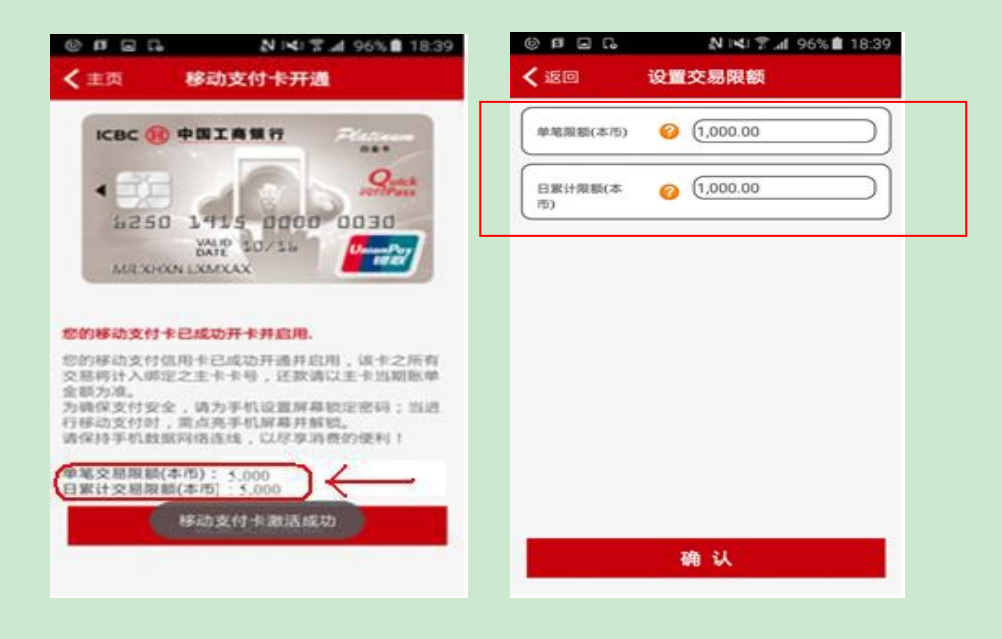

▶ 設置限額完成後返回主頁,會顯示當前 HCE 手機信用卡, 並會自動設置首張片 HCE 手機信用卡為 "默認卡"。

"默認卡" 是當客戶在支付時,點亮並對手機解鎖後移 近商戶 POS 終端或讀卡器時自動彈出的 HCE 手機信用卡。

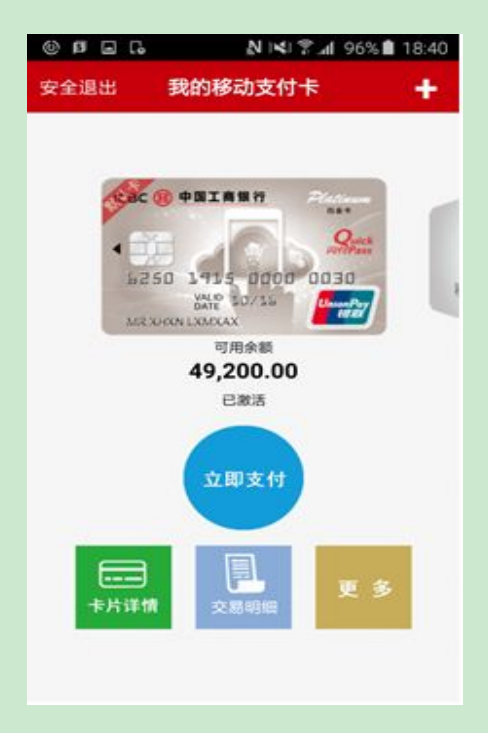

三、其他設置

1. "默認卡" 設置

可於 "我的移動支付卡"頁面,選擇有關的 HCE 手機信用卡, 按 "更多",撥選 "設置默認支卡" 開關,錄色表示對選 取的 HCE 手機信用卡設置為"默認卡",按返回鍵後,顯示該 卡為"默認卡"。

| <b>□</b> 3 <b>×</b> 3 ∰d 73% <b>≥</b> 12:02     | G (0) 🖻 | <b>N</b> 1841 🛜 | <b>⊿1</b> 56% <b>=</b> 09:43 | ·@I      | ∋ <b>4</b> 8 ∯d 73%             | 12:01                |
|-------------------------------------------------|---------|-----------------|------------------------------|----------|---------------------------------|----------------------|
| 安全退出 我的移動支付卡 十                                  | く返回     | 更多              |                              | 安全退出 我的和 | 多動支付卡                           | +                    |
|                                                 | 設置默認支付卡 | 0               |                              |          |                                 |                      |
| ICBC ⑧ 中国工商银行<br>(約www 1)))                     | 查詢交易明細  |                 | >                            |          | 商银行 (Hattana)<br>Visiywawe 1))) | KK 8 ONIS            |
|                                                 | 設置交易限額  |                 | >                            |          | 23 0000 0114<br>PL0/14<br>V/SA  | 1250 191<br>Net VALV |
| 可用徐澜<br>40,054.55                               | 注銷      |                 | >                            | 40       | ⊺用徐娴<br>,054.55                 |                      |
| <b>上部:6</b><br>立即支付<br>下<br>卡片詳情<br>文易明編<br>更 多 |         |                 |                              | 立        | 2.1.10<br>即支付<br>2.51明編<br>更多   |                      |
|                                                 |         |                 |                              |          |                                 |                      |

若撥選 "設置默認支卡" 關閉, 灰色表示對選取的 HCE 手機 信用卡設置為非默認卡, 按返回鍵後, 只顯示該卡不帶 "默 認卡"標誌。

|           | ¥¥ 4 al 73% 🗎 12:01 | <b>□</b> 3 <b>≤</b> 3 ∰ .al 73% <b>≡</b> 12:02 |
|-----------|---------------------|------------------------------------------------|
| ★返回 更多    |                     | 安全退出 我的移動支付卡 十                                 |
| 設置跌認支付卡 🕜 |                     |                                                |
| 查询交易明细    | >                   |                                                |
| 设置交易限额    | >                   | 4377 5523 0000 0114 4350 193                   |
| 注銷        | >                   | MR.I.AM WAI WA                                 |
|           |                     | 可用徐祯<br>40 054 55                              |
|           |                     |                                                |
|           |                     | 立即支付                                           |
|           |                     | ● 更多<br>卡片計情                                   |
|           |                     |                                                |
|           |                     |                                                |
|           |                     |                                                |

#### 2. "HCE 手機信用卡" 注銷

可於 "我的移動支付卡"頁面,先選定需注銷的 HCE 手機信 用卡,選擇 "更多",再選擇 "注銷"。

| ·                                           | © p ⊑ C N N N 96% 🕯 18:40 |
|---------------------------------------------|---------------------------|
| 安全退出 我的移動支付卡 十                              | く返回 更多                    |
|                                             | 设置默认支付卡 🕜                 |
| ICBC ⑧ 中国工商银行<br>(1580 Wave 1)))   xx ⑧ #18 | 查询交易明细 >                  |
| 4377 5523 0000 0119 4250 94<br>YALPSO 14    | 设置交易限额 >                  |
| MRJAM WAI WA<br>可用徐朝<br>40,054.55           | 注销 >                      |
| 2.11.19<br>立即支付<br>下<br>卡片訂情<br>文易明細        |                           |

注銷 HCE 手機信用卡,需通過短訊身份驗證,驗證成功後,會 顯示已成功注銷之提示。

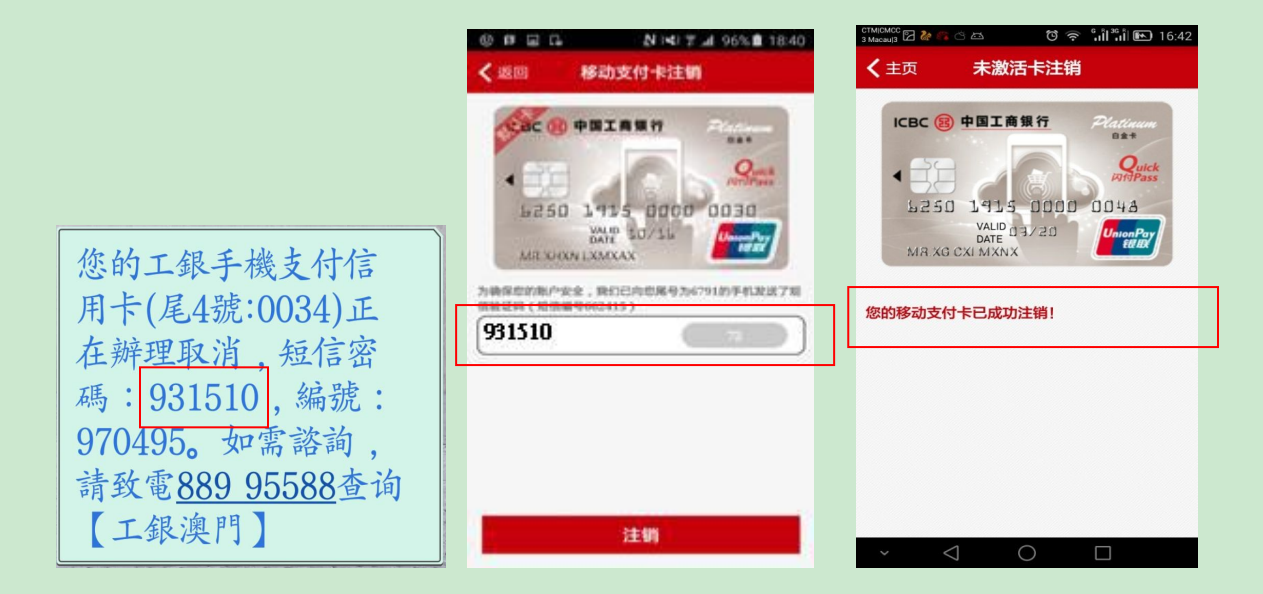

"交易限額"設置

可於 "我的移動支付卡"頁面,選定需調額的 HCE 手機信用 卡,點選 "更多",再點選 "設置交易限額",即可對單筆 交易限額 及 日累計交易限額進行調整。

| 🔤 🖬 🛛 🛤 💥 🖬 73% 🗎 12:02                                                                                                    | <b>₽ № № № № № № № № № №</b> |
|----------------------------------------------------------------------------------------------------|------------------------------|
| 安全退出 我的移動支付卡 十                                                                                                    | く返回 更多                       |
|                                                                                                    | 設置默認支付卡 🕜                    |
| ICBC 優 中国工商银行<br>//iSgwee 1)))                                                                                                    | 查詢交易明細 >                     |
| HIT CALL AND A CALL AND A CALL AN | 設置交易限額 >                     |
| 可用徐朝<br><b>40,054,55</b><br>已激活                                                                                                    | 注銷 >                         |
| 立即支付                                                                                                    |                              |
|                                                                                                    |                              |
| ▶ ● ● ● ● ● ● ● ● ● ● ● ● ● ● ● ● ● ● ●                                                                                                    |                              |
|                                                                                                    |                              |
|                                                                                                    |                              |
|                                                                                                    |                              |
| C ◎ @ N 3% 중 .d 55% 09:44                                                                                                    |                              |
| く返回 設置交易限額                                                                                                    | く 返回 设置交易限额                  |
| ¥筆限額(本幣) (1,000.00                                                                                                    | 单地限额(本市) 1,000.00            |
| 日累計限額(本 (1,000.00)                                                                                                    | 日期计限额(本市) 1,000.00           |
|                                                                                                    | 更改親額成功,详细信息如上                |
|                                                                                                    |                              |
|                                                                                                    |                              |
|                                                                                                    |                              |
|                                                                                                    |                              |
|                                                                                                    |                              |
|                                                                                                    |                              |
|                                                                                                    | 00 X150 35 50 11             |
| 確認                                                                                                    | 2.CONTRACTOR                 |

#### 四、查詢

▶ 可於 "我的移動支付卡"頁面,選定需查詢的 HCE 手機信 用卡,點選"卡片詳情",即可查看卡片額度及狀態。

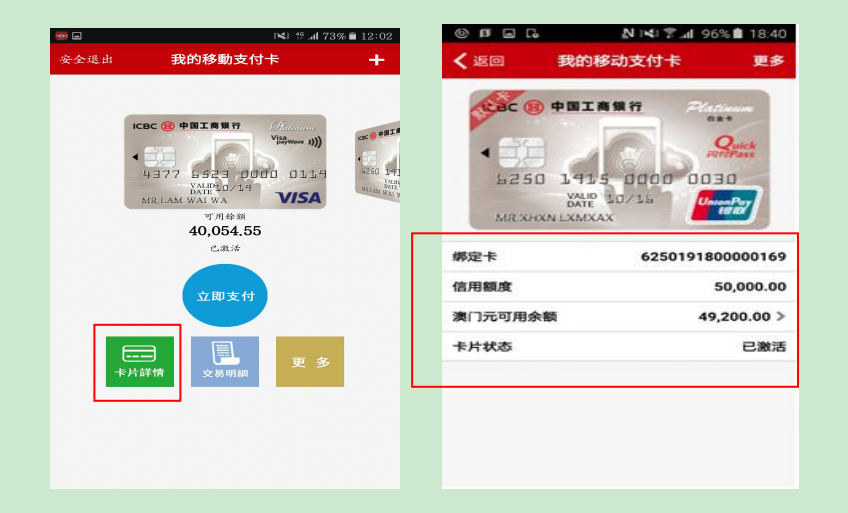

▶ 交易查詢可於 "我的移動支付卡"頁面,選定所需的 HCE 手機信用卡,點選 "交易明細"可查看當天交易。

| · In International International Internatio | @ Ø ⊑ C. N K S.⊿ 96% 🖬 18:40                  |
|----------------------------------------------------------------------------------------------------|-----------------------------------------------|
| 安全退出 我的移動支付卡 十                                                                                                    | 《返回 移动支付卡交易明细 更多查询                            |
|                                                                                                    | 移动支付卡 625019150000030<br>绑定卡 6250191800000169 |
|                                                                                                    | 交易日期 交易金額<br>交易场所 交易币种                        |
| MRIAM WAI WA                                                                                                    | 2016-04-21 -0.00 > 清算中心 満门元 >                 |
| 可用绘顔<br><b>40,054.55</b>                                                                                                    | · · · · · · · · · · · · · · · · · · ·         |
| 2.A.*<br>立即支付<br>下:==<br>*片前情 更多                                                                                                    |                                               |
|                                                                                                    |                                               |

點擊"更多查詢"可按自定義時段查詢交易明細。

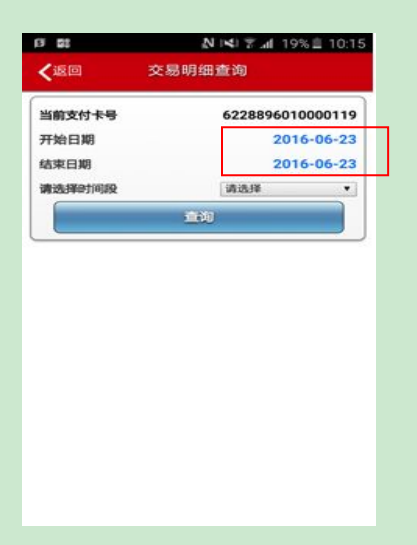

### 五、"HCE 手機信用卡"支付操作

▶ 交易前先確認支付手機為 Andiord 4.4.2 以上的操作系統 並支持 NFC 功能,而且 NFC 功能為"開"狀態。

| ▲ 📽                             | 🕈 🖪 📶 57% 🛢 14:17 | • 🔊 😤 📶 73% 🖬 14:51           |
|---------------------------------|-------------------|-------------------------------|
| ← 关于设备                          |                   | ← NFC 和共享                     |
| 软件更新                            |                   | NFC<br>打开                     |
| <b>状态</b><br>显示电池、网络和其它信        | <b>息状态</b>        | <b>附近的设备</b><br><sup>关闭</sup> |
| 法律信息                            |                   | 打印                            |
| 报告诊断信息                          |                   | 屏幕共享                          |
| 设备名称<br>Yingbiao Lu (Galaxy Not | te4 (16GB)        | 共享您的屏幕到其他显示器                  |
| 法规信息                            | 0                 | MirrorLink                    |
| 型号<br>SM-N9100                  |                   |                               |
| Android版本<br>5.0.1              |                   | •                             |
| 基带版本<br>N9100ZHU1BOF2,N910      | 0ZHU1BOF2         |                               |
|                                 |                   |                               |

客戶可選擇 Visa payWave 或銀聯 QuickPass 的商戶進行 POS 端機非接觸式聯機支付,當收銀員輸入客戶繳付金額 後,客戶將手機屏幕點亮并解鎖後靠近 POS 端機或讀卡 器,聽到成功支付的響聲或手機震動便完成交易,POS 端 機即列印交易憑證。

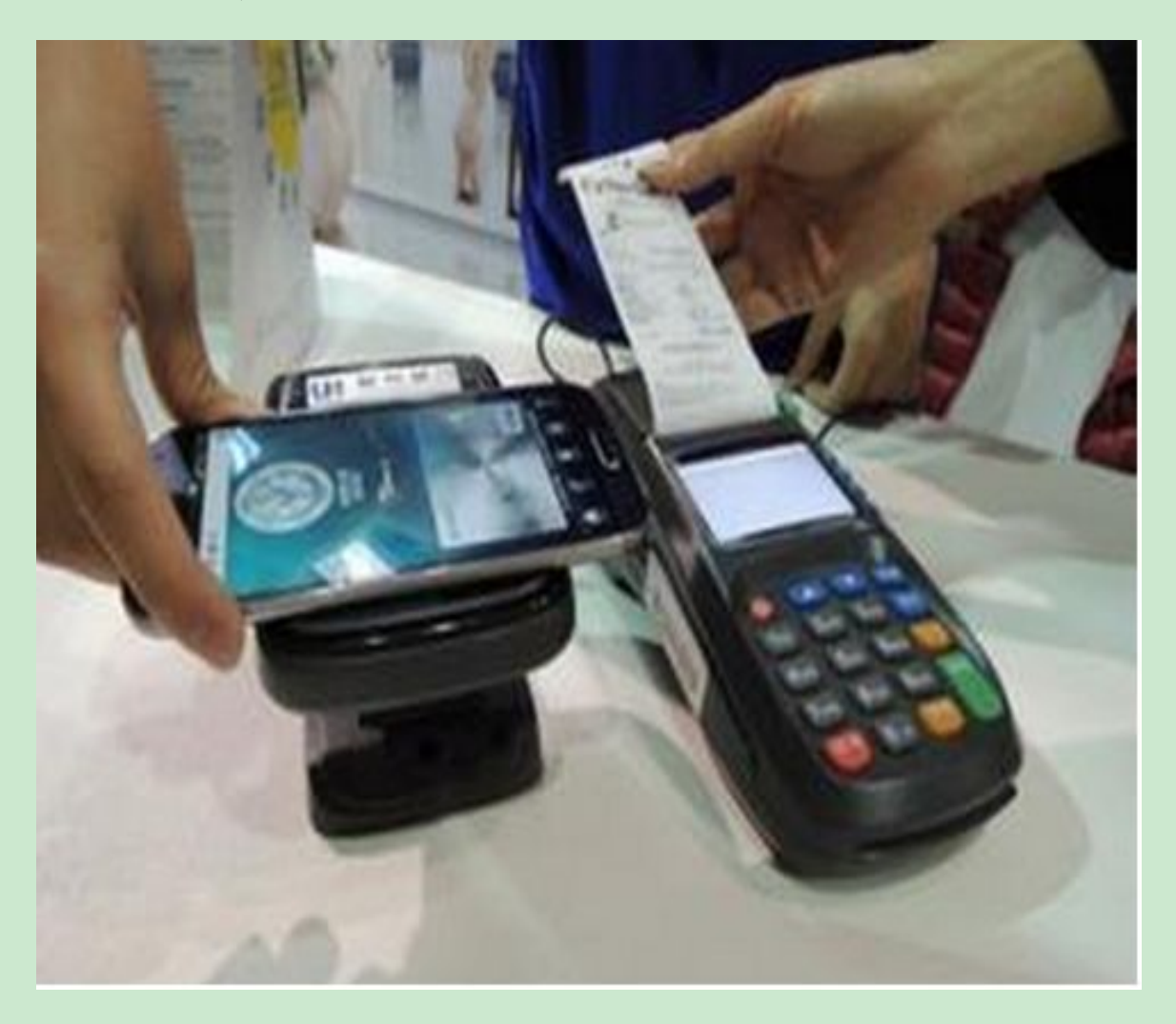

▶ 交易時,手機端屏幕會彈出交易信息。

| 🖊 S Pen 已移隊              | 余。                                                                                                    |
|--------------------------|----------------------------------------------------------------------------------------------------|
| <b>く</b> 返回              | 交易支付信息                                                                                                    |
| ICBC (8)<br>4 377<br>МЯ. | 中国工商银行<br>り<br>い<br>は<br>か<br>い<br>な<br>か<br>い<br>い<br>な<br>か<br>い<br>い<br>な<br>か<br>い<br>い<br>な<br>か<br>い<br>い<br>な<br>か<br>い<br>い<br>か<br>い<br>い<br>か<br>い<br>い<br>い<br>い<br>い<br>い<br>い<br>い<br>い<br>い<br>い<br>い<br>い |
| 交易金額                     | мор121.11                                                                                                    |
| 交易時間                     | 2015/09/14 16:10:58                                                                                                    |
| 請您按照pos<br>綁定卡相同。        | 機提示完成交易,卡片初始密碼與                                                                                                    |
|                          | 我知道了                                                                                                    |

客戶使用非默認卡支付,必須登錄手機銀行,進入"HCE 移動支付"主頁,選擇需要用作支付的 HCE 手機信用卡, 點擊"立即支付"後將手機靠近 POS 端機或讀卡器,聽到 成功支付的響聲或手機震動便完成交易, POS 端機即列印 交易憑證, 手機端屏幕會彈出交易信息。

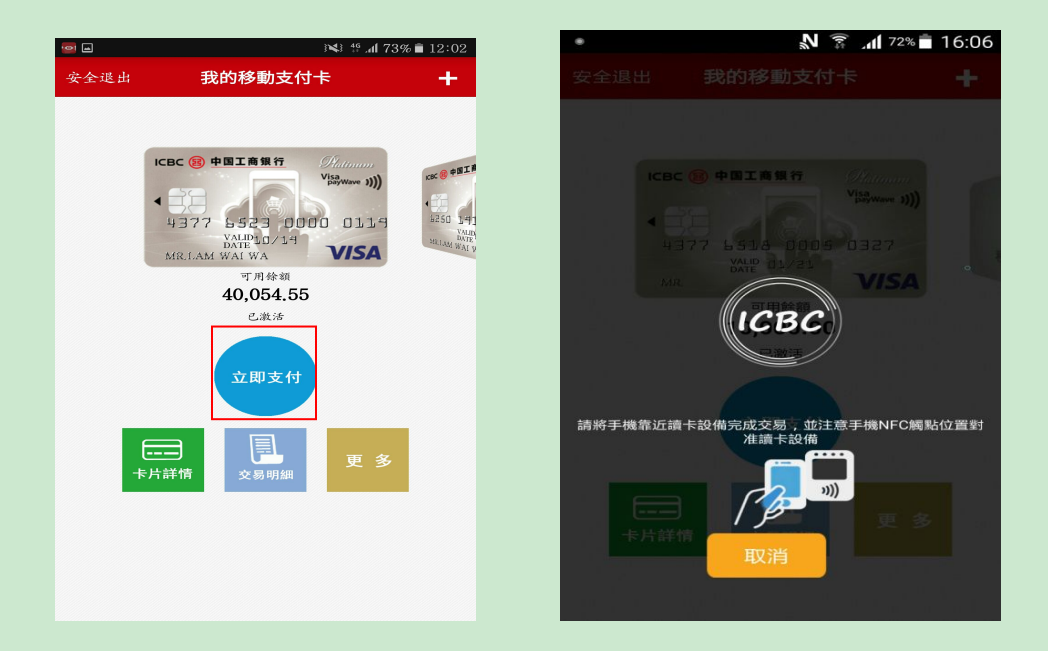